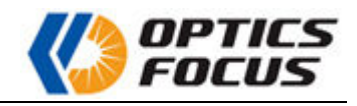

# **Order & Payment**

# Order

Except for buying online directly, it's also acceptable for us to buy via purchase order by email.

- How to place order online?
- How to buy via Purchase Order?

### Place order online-fast and convenient

**Step1:** Choose the model of products you need and add them into your cart. At this page, you may also add the product to your wish list and buy it next time.

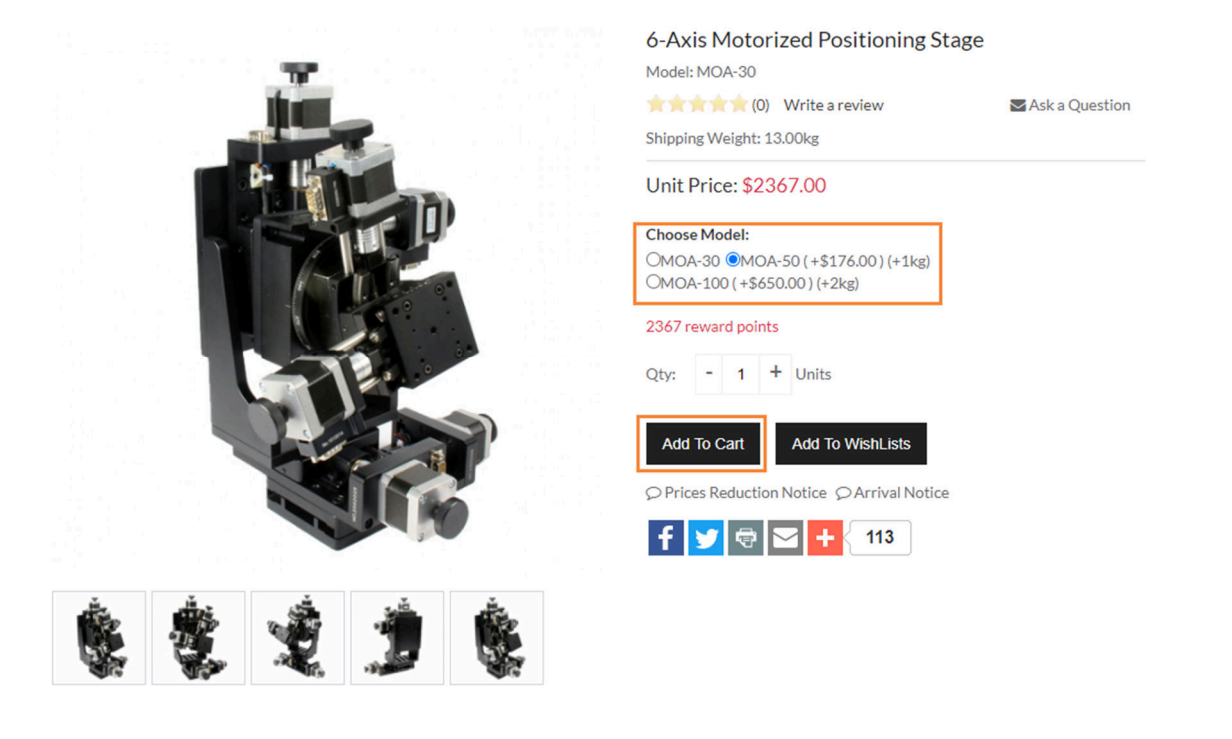

**Step2:** Hover the cart icon to pop up the product list in your cart. You may click the "Checkout" button to continue the payment.

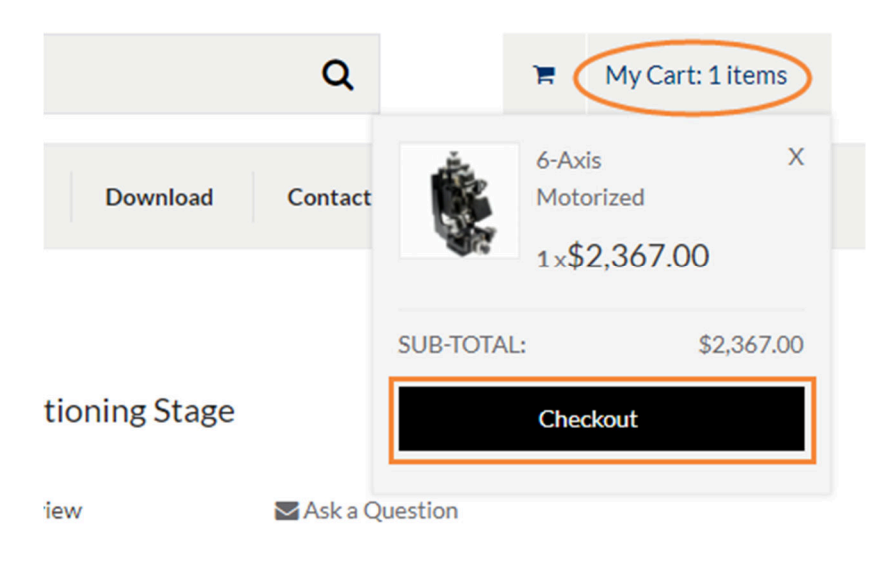

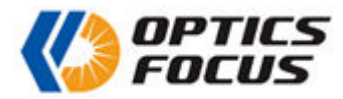

You may click the cart icon to adjust the quantity of products or delete the products you don't need.

#### Your Shopping Cart Contents

The safer, easier way to pay

Total Items: 1 Weight: 13kg Amount: \$2,367.00

| Item Name                                 | Unit       | Qty. | Total           |        |
|-------------------------------------------|------------|------|-----------------|--------|
| 6-Axis Motorized Positioning Stage MOA-30 | \$2,367.00 | 1    | \$2,367.00      | R      |
| Choose Model: - MOA-50                    |            |      |                 |        |
|                                           |            |      | Sub-Total: \$2, | 367.00 |
| Continue Shopping                         |            |      | Che             | eckout |
| Resulted Check out                        |            |      |                 |        |

At the "Shipping Cart" page, you can also get the shipping costs by choosing the country or you may also click the "Checkout" or "PayPal Check out" button to continue the payment.

|                                                                                                    | Unit       | Qty. | Total      |        |
|----------------------------------------------------------------------------------------------------|------------|------|------------|--------|
|                                                                                                    | \$2,191.00 | 1    | \$2,191.00 | R      |
| 6-Axis Motorized Positioning Stage MOA-30                                                                        |            |      |            |        |
| Choose Model: - MOA-30                                                                                           |            |      |            | 04.00  |
|                                                                                                    |            |      |            |        |
| Continue Shopping  Pary 201 Check out The safer, easier way to pay etimate Shipping Conto                        |            |      | Che        | eckout |
| Continue Shopping  Paylow Check out The safer, easier way to pay stimate Shipping Costs                          |            |      | Che        | ckout  |
| Continue Shopping  Pary/2a/ Check out The safer, easier way to pay Stimate Shipping Costs Country: United States |            |      | Che        | eckout |
| Continue Shopping                                                                                                |            |      | Che        | ckout  |
| Continue Shopping                                                                                                |            |      | Che        | Jpdate |
| Continue Shopping                                                                                                |            |      | Che        | Jpdate |

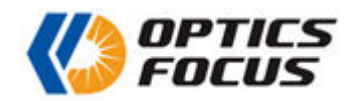

**Step3:** If you are a returning customer, you just need to fill in your email address and password to log in. If you are a new customer and don't want to register at our website, please choose the guest checkout or the PayPal Express Checkout.

## CHECKOUT - STEP 1/2

#### \* Required information

| CREATE AN ACCOUNT                                                       |                                                                 | RETURNING CUSTOMERS                                                                  |
|-------------------------------------------------------------------------|-----------------------------------------------------------------|--------------------------------------------------------------------------------------|
| To begin the checkout procedure, please enter<br>credit card statement. | your billing information as it appears on your                  | Optics Focus account holders may login below.                                        |
| * Required information<br>COMPANY DETAILS                               | LOGIN DETAILS<br>Email Address: *                               | Email Address:                                                                       |
| Company Name.                                                           | Password: * (at least 7 characters)                             | Password:                                                                            |
| BILLING ADDRESS                                                         | Confirm Password                                                | Sign In                                                                              |
| First Name: *                                                           |                                                                 |                                                                                      |
| Last Name: *                                                            | NEWSLETTER AND EMAIL DETAILS                                    | Forgot your password                                                                 |
| Street Address: *                                                       | <ul> <li>Subscribe to Our Newsletter.</li> <li>HTML</li> </ul>  | GUEST CHECKOUT                                                                       |
| City: *                                                                 | O TEXT-Only                                                     | For a faster checkout experience, we offer                                           |
|                                                                         | Please enter the following validation code in the box provided: | the option to checkout without creating an<br>account.                               |
| United States                                                           | eshXX                                                           | Continue                                                                             |
| State/Province:*                                                        | * (case insensitive)                                            |                                                                                      |
| Please select V                                                         | Continue                                                        | PAYPAL EXPRESS CHECKOUT                                                              |
| Post/Zip Code: *                                                        |                                                                 | Have a PayPal account? Want to pay quickly with a credit card? Use the PayPal button |
| Telephone: *                                                            |                                                                 | below to use the Express Checkout option.                                            |
|                                                                         |                                                                 | PayPal Check out<br>The safer, easier way to pay                                     |

**Step4:** If you are new register customer, we will send you a \$5 gift certificate by email. You can use it when you confirm the order.

At this step, you can also edit the products, and change your shipping address or billing address.

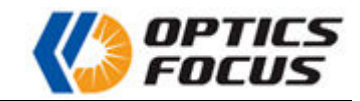

| SHOPPING CART CONTENTS Edit                                                                                                    | BILLING DETAILS                                                                                                    |
|----------------------------------------------------------------------------------------------------|----------------------------------------------------------------------------------------------------|
| 1x 6-Axis Motorized Positioning Stage<br>Choose Model:: MOA-50 \$2,367.00                                                                                                    | BILLING ADDRESS<br>Autoliv<br>A AAA<br>1-14-11<br>ShiriYokohama, CA 222-0033<br>United States<br>Change Address                                                                                                    |
| Sub-Total:         \$2,367.00           Economy Express (4-7 Days) (14.80kg) (shp:Zone8):         \$233.00           Paypal Commission:         \$78.00           Total:         \$2,678.00           Reward Points Earned:         2367 | BILLING INFO                                                                                                    |
|                                                                                                    | ORDER OPTIONS                                                                                                    |
| SHIPPING ADDRESS<br>Autoliv<br>AAAA<br>1-14-11                                                                                                    | DISCOUNT COUPON<br>Please type your coupon code into the box next to Redemption Code. Your coupon will be<br>applied to the total and reflected in your cart after you click continue.<br>Please note: you may only use one coupon per order.<br>Redemption Code             |
| ShinYokohama, CA 222-0033<br>United States<br>SHIPPING METHOD<br>Economy Express (4-7 Days) (14.80kg)<br>shp:Zone8 \$233.00                                                                                                    | Update GIFT CERTIFICATES To use Gift Certificate funds already in your account, type the amount you wish to apply in the box that saw Sholo Amount' You will need to choose a navment method, then click the                                                                 |
|                                                                                                    | continue button to apply the funds to your shopping cart.<br>If you are redeeming a <i>new</i> Gift Certificate you should type the number into the box next to<br>Redemption Code. The amount redeemed will be added to your account when you click the<br>continue button. |
| SPECIAL INSTRUCTIONS / ORDER COMMENTS                                                                                                    | Kedemption Code Update                                                                                                    |
|                                                                                                    |                                                                                                    |

Click "Confirm Order' button, our website will redirect to PayPal official website for you to fill in the payment information. If you want to pay with Credit Card, please click the "Pay with Credit or Debit Card" button on the PayPal page.

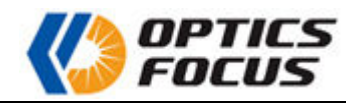

|    | Pay with PayPal                                                                                    |
|----|----------------------------------------------------------------------------------------------------|
|    | With a PayPal account, you're eligible for free return<br>shipping, Purchase Protection, and more. |
| E  | mail or mobile number                                                                              |
| Р  | assword                                                                                            |
| or | got password?                                                                                      |
|    | Stay logged in for faster purchases                                                                |
|    | Log In                                                                                             |
|    | or                                                                                                 |
|    |                                                                                                    |

Then you just need to fill out your credit card information, billing address and contact information. After you completed payment, you will receive an order confirmation by email.

| PayPal                                                                     | \$ ټړ                                                                             | 2,678.00                | USD ~                  |       |
|----------------------------------------------------------------------------|-----------------------------------------------------------------------------------|-------------------------|------------------------|-------|
| PayPal Guest Chec                                                          | kout                                                                              |                         |                        |       |
| Ve don't share your                                                        | financial details with t                                                          | the merch               | nant.                  |       |
| Country/Region<br>United States                                            |                                                                                   |                         | $\sim$                 | P     |
| 🔹 🕂 VISA                                                                   |                                                                                   |                         |                        | e     |
| Card number                                                                |                                                                                   |                         |                        | NO Ma |
| MM / YY                                                                    | cvv                                                                               |                         |                        |       |
| Billing address                                                            |                                                                                   |                         |                        |       |
| First name                                                                 | Last nam                                                                          | e                       |                        |       |
| Street address                                                             |                                                                                   |                         |                        |       |
| Apt., ste., bldg. (o                                                       | otional)                                                                          |                         |                        |       |
| City                                                                       |                                                                                   |                         |                        |       |
| State<br>District of Columb                                                | ia                                                                                |                         | $\sim$                 |       |
| ZIP code                                                                   |                                                                                   |                         |                        |       |
| Contact Informatio                                                         | n                                                                                 |                         |                        |       |
| Phone type<br>Mobile                                                       | Phone number<br>+1                                                                |                         |                        |       |
| Email                                                                      |                                                                                   |                         | 0                      |       |
| 3y continuing, you co                                                      | nfirm you're 18 years o                                                           | r older.                |                        |       |
| Save your inf                                                              | o and create a PayPa                                                              | al accour               | nt                     |       |
| y creating an account,<br>E-Sign Disclosure and electronically. You've all | you confirm you've read<br>Consent to receive all cor<br>so read and agree to the | and agree<br>mmunicatio | to the<br>ons<br>ement |       |
| and Privacy Statement.                                                     | You will stay logged in fo                                                        | or faster chi           | eckout.                |       |

Create Account & Pay Now Continue as Guest Have a PayPal account? Log In

| ~ |
|---|
|   |
|   |

| PayPal is the safer,                                                   |
|------------------------------------------------------------------------|
| easier way to pay                                                      |
| o matter where you shop, we keep your<br>financial information secure. |

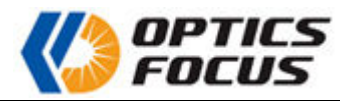

Note: After you completed the payment on PayPal website, please don't close the window and wait to be redirected from PayPal website to our website for completing the order.

#### **Buy via Purchase Order**

**<u>Step1</u>**: Choose the products you need and add them into your cart.

**<u>Step2</u>**: Click the cart icon to view the product list. At the bottom of this page, you can see "Estimate Shipping Costs" function. Please choose the country and the shipping costs will display below.

|                                                                                                    | Item Name                                                                                                    | Unit       | Qty. | Total                    |              |
|----------------------------------------------------------------------------------------------------|----------------------------------------------------------------------------------------------------|------------|------|--------------------------|--------------|
| Choose Model:                                                                                                    | 6-Axis Motorized Positioning Stage MOA-30                                                                                                    | \$2,191.00 | 1    | \$2,191.00               | III.         |
| Choose Model.                                                                                                    |                                                                                                    |            |      | to 4                     |              |
| Captions Share                                                                                                    |                                                                                                    |            |      | Sub-Total: \$2,1         | 91.0         |
| Continue Shopp<br>PayPa) Check<br>The safer, easier way to<br>stimate Ship                                                                                             | oing<br>cout<br>pay<br>ping Costs                                                                                                    |            |      | Sub-Total: \$2, T        | 91.0<br>kout |
| Continue Shopp<br>PayPal Check<br>The safer, easier way to<br>stimate Ship<br>Country:                                                                                 | oing<br>κουτ<br>ο pay<br>ping Costs<br>United States Υ                                                                                                  |            |      | Sub-Total: \$2, 1        | 91.0         |
| Continue Shopp<br>Pay/2a/ Check<br>The safer, easier way to<br>stimate Ship<br>Country:                                                                                | oing<br>cout<br>□ pay<br>ping Costs<br>United States ✓<br>Please select ✓                                                                               |            |      | Sub-Total: \$2, 1        | 91.0         |
| Continue Shopp<br>PayPel Check<br>The safer, easier way to<br>stimate Ship<br>Country:<br>State/Province:<br>Post/Zip Code:                                            | oing<br>€ out<br>o pay<br>ping Costs<br>United States ↓<br>Please select ↓                                                                              |            |      | Sub-Total: \$2, 1        | kout         |
| Continue Shopp<br>PayPai Check<br>The safer, easier way to<br>stimate Ship<br>Country:<br>State/Province:<br>Post/Zip Code:                                            | oing<br>cout<br>p pay<br>ping Costs<br>United States ↓<br>Please select ↓                                                                               |            |      | Sub-Total: \$2,1         | kout         |
| Continue Shopp<br>PayPat Check<br>The safer, easier way to<br>stimate Ship<br>Country:<br>State/Province:<br>Post/Zip Code:<br>Shipping quotes are in<br>inited States | based on the address information you selected:                                                                                                    |            |      | Sub-Total: \$2,1<br>Chec | kout         |
| Continue Shop;<br>PayPai Check<br>The safer, easier way to<br>Stimate Ship<br>Country:<br>State/Province:<br>Post/Zip Code:<br>Shipping quotes are<br>Inited States    | bing Discont<br>p pay<br>ping Costs<br>United States<br>Please select •<br>based on the address information you selected:<br>Available Shipping Methods |            |      | Sub-Total: \$2,1         | kout<br>date |

**Step3:** Send the purchase order with shipping costs to us by email. We will send the proforma invoice to you for making payment.

If you need an official quotation, please send us your contact information including company name, address and phone number by email. We will promptly send you an official quotation.

# Payment

#### **Credit Card**

We accept credit card payment by PayPal. Please select PayPal payment when you place the order. At the

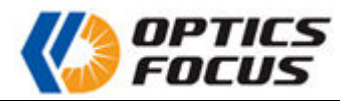

PayPal payment page, please fill in your credit card information. We will receive your payment by PayPal. Both Private credit card and Company credit card can be used by PayPal payment.

When you use this payment method, there will be an additional 3% PayPal service fee charged by us.

|          | Pay with PayPal                                                                               |
|----------|-----------------------------------------------------------------------------------------------|
| With     | a PayPal account, you're eligible for free return<br>shipping, Purchase Protection, and more. |
| Email o  | r mobile number                                                                               |
| Passwo   | ord                                                                                           |
| orgot pa | assword?                                                                                      |
| Stay     | y logged in for faster purchases  ?                                                           |
|          | Log In                                                                                        |
|          | or                                                                                            |
|          | Pay with Credit or Debit Card                                                                 |

#### **PayPal Account**

If you have a PayPal account, you may also pay with your PayPal account without filling your billing address.

When you use this payment method, there will be an additional 3% PayPal service fee charged by us.

#### Wire Transfer Payment

We can also accept payment by wire transfer. Please contact us to get an official proforma invoice with our bank details.

When you use this payment method, you should pay all the banking fees for both sides.